# かんたん設定ガイド Archer C20

無線LANルーター

| 日次 | 本体について ――――――――――――――――――――――――――――――――――――                | 1   |
|----|------------------------------------------------------------|-----|
| 日久 | 設定を始める前に ――――――――――――――――――――――――――――――――――――              | 2   |
|    | 配線、設置                                                      | 2   |
|    | インターネット接続設定 (スマートフォン) ―――――――――――――――――――――――――――――――――――― | 3 4 |
|    | インターネット接続設定 (パソコン) ――――――――――――――――――――――――――――――――――――    | 56  |
|    | FAQ(よくある質問)                                                | 7   |
|    | TP-Linkクラウドサービス                                            | 8   |
|    | サポート情報                                                     | 8   |

この度はTP-Link製品をご購入いただき誠にありがとうございます。本ガイドは、ご購入いただいた無線LANルーターを使用してインターネットに接 続する手順が記載されています。無線LANルーターを使用する前に必ずお読みいただき、読み終わった後は大切に保管してください。本ガイドに記 載のない機能や内容についてご質問がある場合は本ガイド裏面に記載のTP-Linkカスタマーサポートまでお気軽にお問い合わせください。

# 本体について

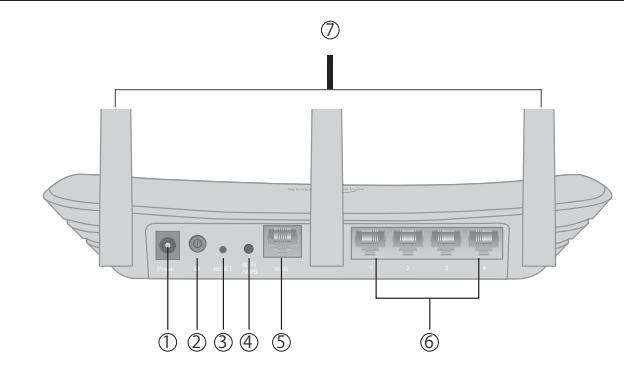

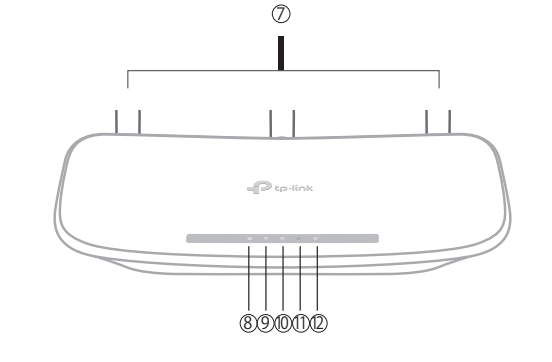

⑦ アンテナ - 可動式アンテナ×3

ることを示します。

に点灯します。

- ① Power端子 付属の電源アダプターを接続します。
- ② 電源スイッチ 電源のオン/オフ。押し込むと電源が入ります。 ③ RESET - 穴の中のボタンを2秒ほど押すと製品の設定が全て消 去され工場出荷状態に戻ります。
- 初期化後はもう一度初期設定をしてください。 ④ Wi-Fi/WPSボタン - 短くカチッと押すとWPSが作動し、Wi-Fi ランプが点滅します。点滅している間に接続する端末側でも
- WPS操作を行ってください。点滅が点灯に切り替わったら、 接続が成功したかWPS待ち受けが終了しています。長押しす ると、Wi-Fi機能(電波出力)のオンオフを切り替えできます。 ⑤ WANポート(青) - モデム、インターネット回線と接続するポー
- トです。 ⑥ LANポート(黄色) - パソコンやハブ、有線LAN対応機器を接続 します。

## 設定を始める前に

- 1. インターネット回線のご契約・開通が完了していることをご確認く ださい。
- 2. ご契約のインターネット回線サービス提供社 (プロバイダー)の書類 が必要になる場合があります。設定を始める前にご準備ください。

開通状況及びインターネット接続用情報についてご不明点 がある場合は、設定を開始する前にご契約されているプロ バイダーにご確認ください。

⑧ 電源ランプ - 電源が入ると点灯します。点滅は処理中、点灯は正常に起動中であ

(9) 2.4GHz Wi-Fi ランプ - 2.4GHz Wi-Fi 機能が動作している場合に点灯します。

10 5GHz Wi-Fi ランプ - 5GHz Wi-Fi 機能が動作している場合に点灯します。

(2) インターネットランプ - ルーターのインターネットポートの状態を示します。 インターネットポートに機器が接続されている場合はオレンジに点灯します。

インターネットポートに機器が接続され、かつインターネット接続を検知すると緑

① LANランプ - ルーターのLAN ポートに機器が接続されると点灯します。

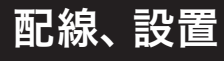

tp-link

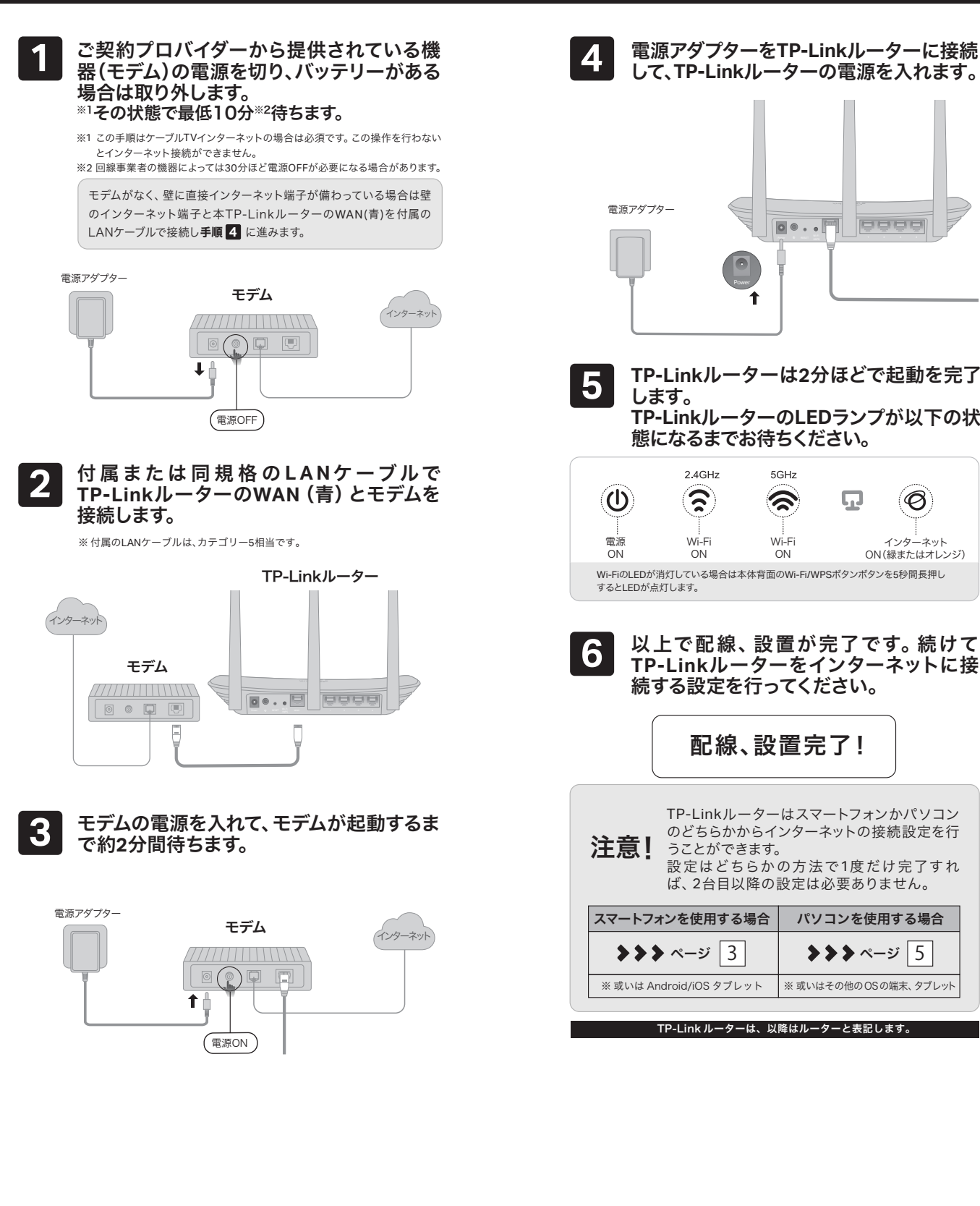

1

3

# インターネット接続設定(スマートフォン)

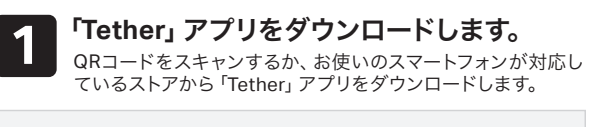

| Ć | App Store   | ++./+ | _ | $\wedge$ |
|---|-------------|-------|---|----------|
|   | Google Play | または   |   | ิโป      |

ルーターの管理用パスワードを設定します。 5 次の画面で入力欄の上下に新しいパスワードを入力してくだ さい。これは今後ルーターの設定を変更する際に使用します ので、メモに残しておいてください。完了したら「作成」をタッ プします。

入力は半角英数のみとなります。8文字以上の英数字が含まれるよう設定してください。

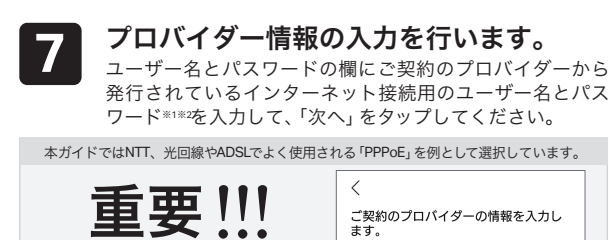

設定を保存します。 10 設定内容を確認して「適用」をタップします。適用完了まで に5分ほどお待ちいただく場合があります。

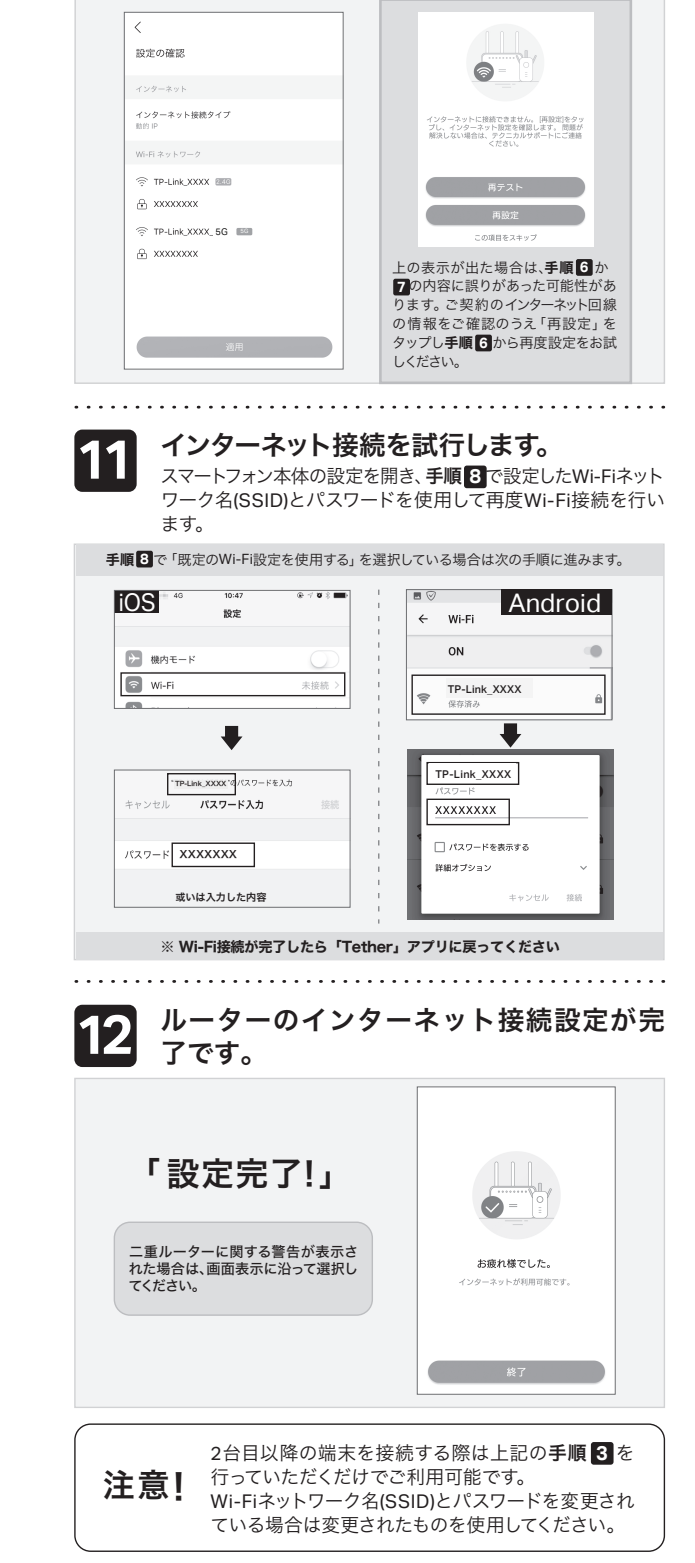

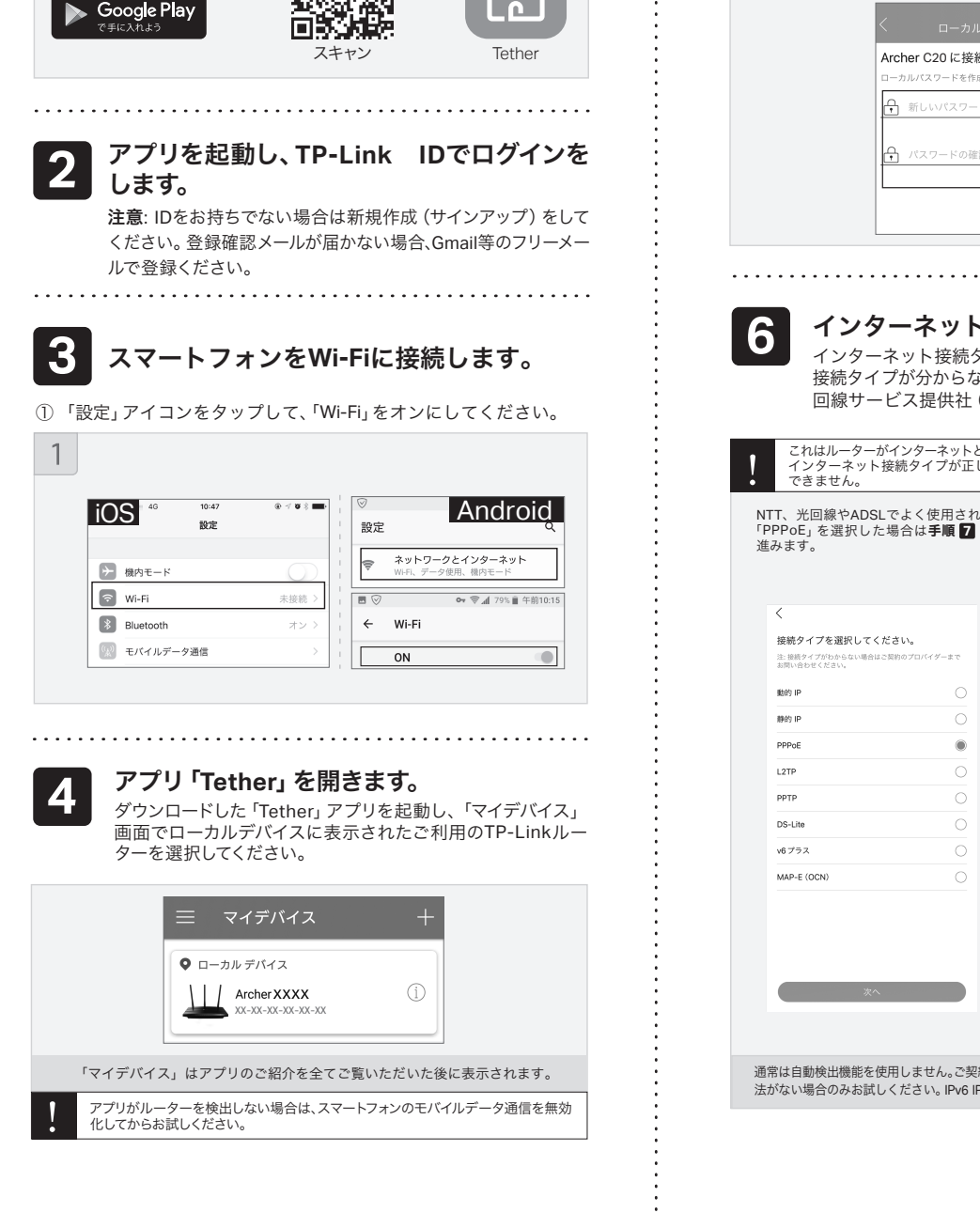

| <u> </u>                                     | J P WIFR                                                                            |                                        |                         |                                                                                                   | L                     | ント:通常契約時などに送られてくる書類やメー                               |
|----------------------------------------------|-------------------------------------------------------------------------------------|----------------------------------------|-------------------------|---------------------------------------------------------------------------------------------------|-----------------------|------------------------------------------------------|
| Archer C20 に接続しま                             | した                                                                                  |                                        |                         | •                                                                                                 | 7                     | nに記載されています。わからない場合はフロバ<br>ダーまでお問い合わせください。            |
| ローカルバスワードを作成しデバ  新しいパスワード  新しいパスワード          | (イスを管理します。<br>(グ) (イスを管理します。 (ジ) (ジ) (ジ) (ジ) (ジ) (ジ) (ジ) (ジ) (ジ) (ジ)                |                                        | プロバ<br>となり              | イダーから提供されている接続情<br>ます。下記詳細をご確認ください。                                                               | 二<br>報<br>。  パ        | ーザー名<br>スワード                                         |
|                                              |                                                                                     |                                        | ※1 @<br>※2 「.<br>利<br>开 | かが付く場合は@以降も全て入力します<br>ユーザー名」および「パスワード」(<br>には各プロパイダーによって異なりま<br>ジ式は以下のQRコードまたは下記(<br>ページをご確認ください。 | す。<br>の名<br>す。<br>URL |                                                      |
|                                              | :                                                                                   | <br>.≠ <b>a</b>                        | https://<br>faq/205     | www.tp-link.com/jp/support/                                                                       |                       | 次へ                                                   |
| <b>・                                    </b> |                                                                                     | <b>ノム メ</b> る .<br>ノプレます。 :            |                         |                                                                                                   |                       |                                                      |
| プが分からない場<br>-ビス提供社 (プロ                       | るは、必ずご契約のインコバイダー)にご確認く                                                              | ッターネット<br>ださい。                         | 8                       | 2.4GHzと5GH:<br>(SSID) とパスワ                                                                        | zのW                   | /i-Fiネットワーク名<br>を設定します。                              |
| がインターネットと通信<br>・接続タイプが正しく達                   | する際に使用する通信方式の設定<br>選択されていない場合インターネ                                                  | になります。<br>ミットに接続                       |                         | 2.4Gと5Gを分けて使用<br>ト」を無効化し、設定<br>タップしてください。                                                         | 用したい<br>℃したい<br>「既定   | い場合は、「スマートコネク<br>\SSIDを入力して「次へ」を<br>!のWi-Fi設定を使用する」を |
| Lでよく使用される<br>た場合は <b>手順 7</b> に              | ケーブルTVやauひかり、Nu<br>用される「動的IP」や、NT<br>ス・DS-Lite・MAP-Eを選邦<br>手順 SI に進みます。MACア         | uroでよく使<br>ITのv6プラ<br>Rした場合は<br>パドレス設定 |                         | ラックするとルーター<br>動的に入力されます。<br>ワーク名(SSID)とパ                                                          | 底面の<br>ご自身<br>スワー     | ラベルに印字された内容が自<br>すでお好きな英数字のネット<br>ドも設定できます。          |
|                                              | - が表示されたら、何もせず<br>- リックしてください。                                                      | 「次へ」をク・・                               | ! :                     | ご自身で設定したネットワーク名 (S                                                                                | SID)とパス               | スワードは必ずメモに残してください。                                   |
|                                              | <                                                                                   |                                        |                         | 入力は半角芽                                                                                            | 英数のみと                 | となります。                                               |
| く <b>ださい。</b><br>まご契約のプロバイダーまで               | <ul> <li>接続タイプを選択してください。</li> <li>注:接続タイプがわからない場合はご契約のプロ<br/>お問い合わせください。</li> </ul> | バイダーまで                                 | А                       | <                                                                                                 | В                     | <                                                    |
| 0                                            | I<br>I 助的 IP                                                                        |                                        |                         | Wi-Fiネットワークの名前とパスワード<br>を設定します。                                                                   |                       | Wi-Fiネットワークの名前とパスワード<br>を設定します。                      |
| 0                                            | 1 勝約 IP                                                                             | 0                                      |                         | 2.4GHz Wi-Fiネットワーク名                                                                               |                       | 2.4GHz Wi-Fiネットワーク名                                  |
| ۲                                            | I PPPoE                                                                             | 0                                      |                         | Wi-Fiネットワーク名 (SSID)                                                                               |                       | WiFiネットワーク名 (SSID)                                   |
| 0                                            | I L2TP                                                                              | 0                                      |                         | //37-K                                                                                            | <b>_</b>              | 1P-LINK_XXXX                                         |
| 0                                            |                                                                                     |                                        |                         |                                                                                                   |                       | <u>xxxxxxx</u>                                       |
|                                              | I US-Lite                                                                           |                                        |                         | 既定のWiFi設定を使用する                                                                                    |                       | 展定のWi-Fi設定を使用する                                      |
| 0                                            | I MAP-E (OCN)                                                                       |                                        |                         |                                                                                                   |                       |                                                      |
|                                              |                                                                                     |                                        |                         | ×^                                                                                                |                       |                                                      |
|                                              |                                                                                     |                                        | С                       | <                                                                                                 |                       |                                                      |
|                                              | 1<br>1                                                                              |                                        |                         | Wi-Fiネットワークの名前とパスワードを設<br>定します。                                                                   |                       |                                                      |
|                                              | 次^                                                                                  |                                        |                         | 5GHz Wi-Fiネットワーク名                                                                                 |                       |                                                      |
|                                              |                                                                                     |                                        |                         | Wi-Fiネットワーク名 (SSD)<br>TP-Link_X00X_5G                                                             |                       |                                                      |
|                                              | 2-10 / L <sup>2</sup> 1 Verder ( Mart 1, 1, 18 A                                    |                                        | -                       | パスワード<br>XXXXXXXXXXXXXXXXXXXXXXXXXXXXXXXXXXXX                                                     |                       |                                                      |
| 使用しません。ご契約のフ<br>しください。 IPv6 IPoEに            | プロバイダーと連絡が取れない場合<br>ついては、ページ⑦のFAQ10をご覧                                              | や確認する方<br>電ください。                       |                         |                                                                                                   |                       |                                                      |
|                                              |                                                                                     |                                        |                         |                                                                                                   |                       |                                                      |
|                                              |                                                                                     |                                        |                         |                                                                                                   |                       |                                                      |
|                                              |                                                                                     | ÷                                      |                         | *^                                                                                                |                       |                                                      |
|                                              |                                                                                     | ÷                                      |                         | 4                                                                                                 |                       |                                                      |
|                                              |                                                                                     | :                                      |                         |                                                                                                   |                       |                                                      |
|                                              |                                                                                     |                                        |                         | •••••                                                                                             | • • • • •             |                                                      |
|                                              |                                                                                     |                                        | 9                       | <b>ルーターの自動ア</b><br>セキュリティとパフォー                                                                    | <b>?ップ</b> :<br>-マンス  | <b>デートを設定します。</b><br>向上のため、自動アップデート                  |
|                                              |                                                                                     |                                        |                         | は有効に設定することを                                                                                       | E推奨し                  | ます。                                                  |

注意! 途中で設定を中断し、手順通りに設定を進めることができなくなった場合はルーター背面のResetポタンを2秒長押しして初期化させ、手順1からやり直してください。 2

# インターネット接続設定(パソコン)

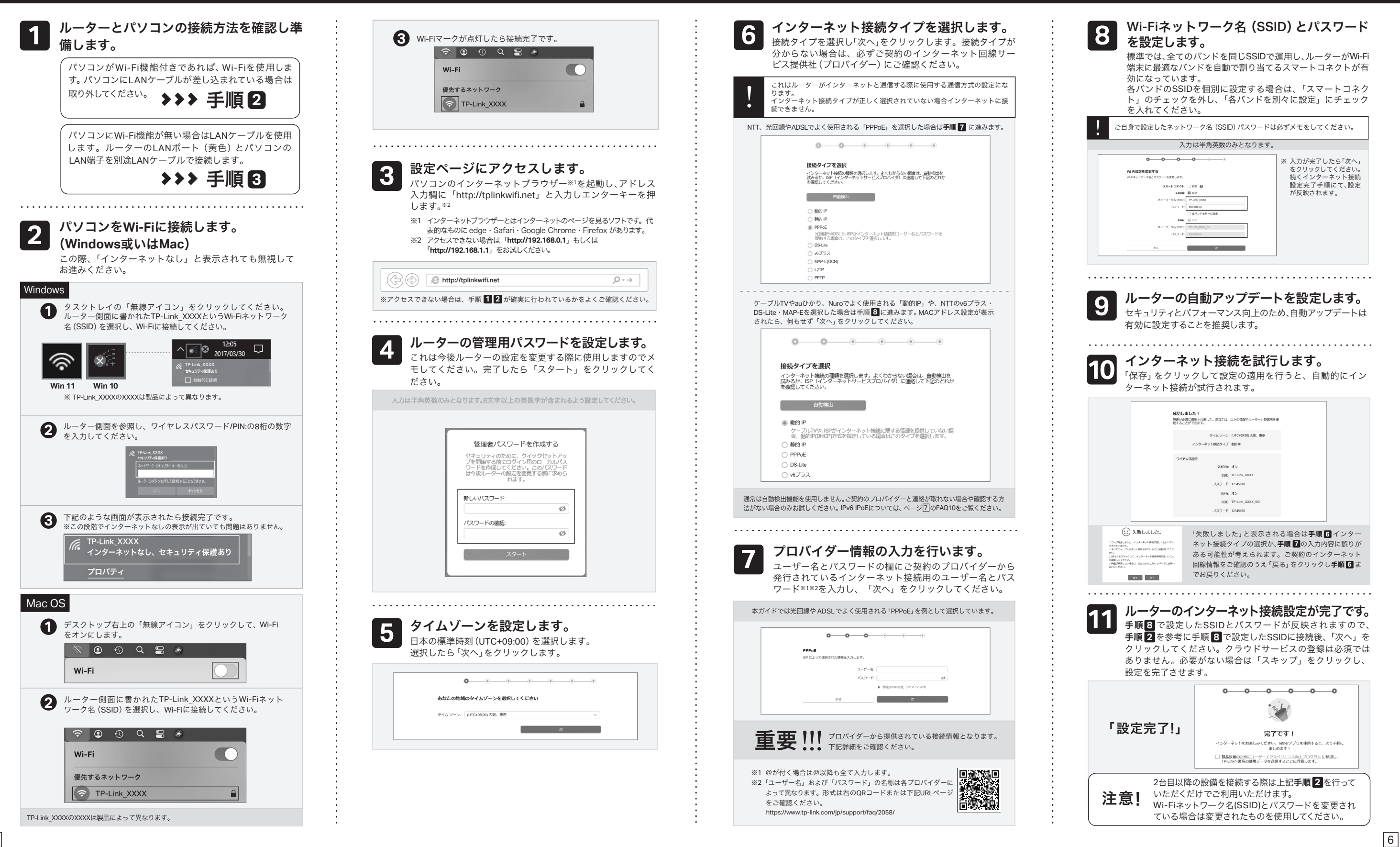

5

### FAQ (よくある質問)

Q1. ルーターの設定ページ(管理画面)へアクセス するには?

・ルーターの設定ページにアクセスするには、ルーターのWi-Fi か有線LANに接続し、「http://tplinkwifi.net」にアクセスします。 ※アクセスできない場合は「http://192.168.0.1」もしくは「http://192.168.1.1」 をお試しください。

Q2. ルーターの設定ページ (管理画面)が開けない

(管理画面)「http://tplinkwifi.net」にアクセスします。ワイヤ レスを開きパスワードの確認・変更が可能です。 

Q7. ブリッジモード(アクセスポイントモード)への切 り替えが必要な場合は? ・Q1に沿って設定ページ(管理画面)を開き、詳細設定 > 動作モード

と進んで「アクセスポイントモード」を選択し、「保存する」をクリッ クします。 ・もしくはルーターのWi-Fiに接続しているスマートフォンでアプリ

### TP-Linkクラウドサービス

#### TP-Linkクラウドサービスを使えばクラウドデバイスの管理がかんたんに行えます。

例えば: リモート管理: アプリ「Tether」を使えば外出中でもスマート フォンやタブレットから自宅のネットワークをかんたんに管理 ができます。

アプリ「Tether」 かルーターの管理画面 (http://tplinkwifi.net) からクラウド機能の利用・設定が可能です。

アップグレードの通知: 最新のファームウェアが配布されると 通知をします。

1つに集約: 1つのTP-Link IDで複数のTP-Linkルーターの

#### ときは?

・PCやスマートフォンがIPアドレスを自動取得する設定か確認してく ださい。誤ったIPアドレスに固定されていると開けません。 ・「http://tplinkwifi.net」と正しく入力できているか確認してくださ い。もしくは 「http://192.168.0.1」 か 「http://192.168.1.1」 と入力してく ださい。

・他のブラウザーに変えるか、各ブラウザーのプライベートブラウズ 機能を利用して再度お試しください。

・ルーターを再起動してください。

・パソコンの場合はネットワークアダプターをいったん無効化し、再 度有効にしてください。

・Androidのスマートフォンの場合はいったん機内モードにしてから 再度Wi-Fiに接続のうえお試しください。

・正常に管理ページが動作しない場合は、Google Chromeのシー クレットウィンドウ機能等各ブラウザーに備わっているキャッシュ を使用しないモードをご利用いただくことをおすすめします。 

#### Q3. インターネットに接続できないときや、ルーター のインターネットランプがオレンジのときは?

・ルーターとモデムを再起動してください。

・ルーターの設定ページ(管理画面)を開き、ネットワークマップの インターネットステータスの IPアドレスが取得できているかを確 認してください。0.0.0.0等の場合はページ3か5のルーター初 期設定をやり直すか、ハードウェアの接続を再確認してください。 ・ケーブルTVの回線をご利用の場合はケーブルモデムのみ電源を 外し、少なくとも10分経過してから、再度電源を取り付けモデムが 作動するまで待ちます。その後インターネット接続できるかを確 認します。

・ルーターのインターネットランプがオレンジの場合は、管理画面の インターネットタブから、接続タイプをPPPoEに切り替えて、ご契約 プロバイダーの書類に記載されている認証情報を入力してくださ い。ご不明な場合はご契約のプロバイダーまでお問い合わせくださ

・ルーターをいったん取り外し、直接モデムとPCを接続してインター ネットに接続できるかを確認してください。できない場合はご契約の プロバイダーまでお問い合わせください。

#### Q4. ルーターを初期化するには?

・ルーターの電源を入れた状態で、Resetボタンを2秒間長押しして ください。

・ルーターの設定ページ(管理画面)の、詳細設定>システム>バック アップおよび復元を開き、「工場出荷状態に戻す」をクリックすると ルーターが自動的に再起動と初期化を行います。 ・ページ③からをご参考に再設定してください。

#### Q5. ルーターの設定ページ(管理画面)のパスワー ドを忘れた場合は?

・Q4に沿って初期化を行い、「http://tplinkwifi.net」<u>へアク</u>セスのう え再度パスワードを作成してください。必要に応じ③からをご参考 にルーターの再設定を行ってください。

#### Q6. Wi-Fiのパスワードを忘れてしまった場合は?

・変更していない場合は、ルーター底面のラベルをご確認ください。 ・PCをLANケーブルでルーターに接続し、ルーターの設定ページ

「Tether」を開き、ルーターを選択してログイン後、ツール > 動作 モードより「アクセスポイント」を選択し保存をタップします。 ・ブリッジモード時にTP-Linkルーターの設定ページ (管理画面) にアク セスする場合は、TP-LinkルーターのWi-Fiに接続した機器から 「http://tplinkwifi.net」にアクセスするか、上位ルーターからTP-Link ルーターに割り当てられたIPアドレスを確認しIPアドレスを使用し てアクセスします。 例:「192.168.0.xxx」等のアドレス

#### Q8.「デバイスが検出されません」と表示される 場合は?

・お使いのスマートフォンを機内モードに設定し、Wi-Fiのみを有効 にさせ、再度お試しください。 ・ルーターのWi-Fiにスマートフォンが接続されているかをご確認 ください。 

#### Q9. ケーブルTVのモデムと接続してもインターネッ ト接続できない場合は?

・ケーブルTVモデムのLANが1口の場合は、モデムの電源を抜き最 大30分経過後再度お試しください。その際Q4の操作も併せて 行ってください。

・ケーブルTVモデムのLANが4口の場合は、Q4の操作を行いその後 にQ7の操作にてブリッジモードに設定してください。 ・ケーブルTVでインターネット接続が不安定となる場合は、Q1に 沿って管理画面を開き、詳細設定 > IPv6からIPv6を無効化のうえ 保存してください。

#### Q10. IPv6 IPoEについて

・本ルーターはv6プラス (MAP-E) およびDS-Lite方式に対応します。 本ルーターはv6フラス(MAP-E) あるらしていた。 ※IPoE方式のインターネット回線に接続する場合は、 セットアップ手順の「接続タイプ」選択時、v6プラス

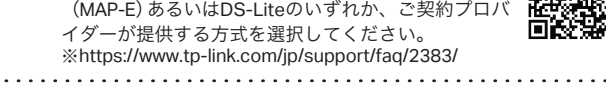

#### Q11. WPSについて

・ルーター背面にあるWPSボタンをカチッと押すと、Wi-Fiランプが 点滅しWPSが有効になります。LEDが点滅している間に、接続する WPS機器側でもWPS操作を行ってください。

#### Q12.スピードテストの速度が安定しません。

多くの家庭用インターネット回線は、1本の回線を複数のユー ザーで共有する方式を採っています。そのため、TP-Linkルー ターを経由してspeedtest.net等で計測した速度は絶えず変動し ますが、回線自体の利用状況に応じて変わるため、正常な動作と なります。 

#### Q13. EasyMesh機能について

EasyMesh機能については、こちらよりご覧ください。 https://www.tp-link.com/jp/support/faq/3529/

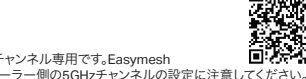

※本ルーターは5GHzかW52(36~48)チャンネル専用です。Easymesh エージェントとしての利用時はコントローラー側の5GHzチャンネルの設定に注意してくださ

管理が可能です。

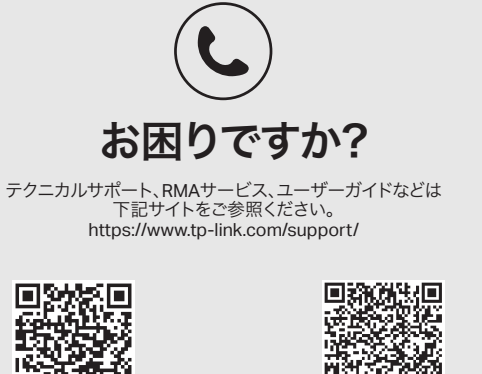

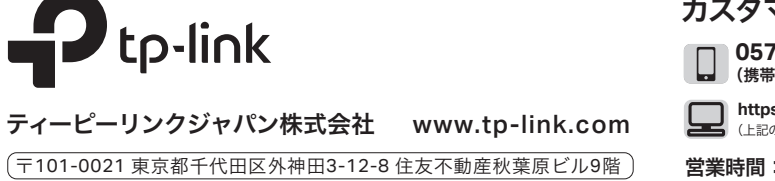

サポートはこちら

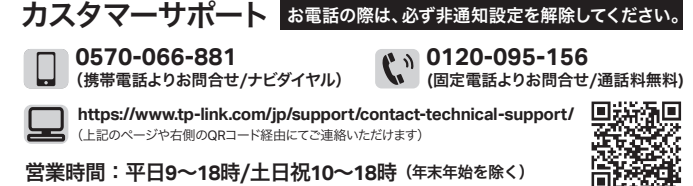